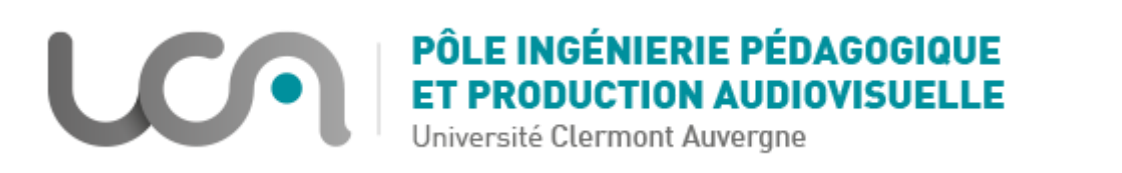

# Tutoriel Moodle : Créer des groupes d'utilisateurs sur mon espace de cours

Dans un espace de cours Moodle, vous avez la possibilité de créer des groupes d'utilisateurs déjà inscrits à votre espace afin de mettre en place des restrictions d'accès à des activités, des ressources, ou des sections en fonction des groupes auxquels appartiennent les utilisateurs.

En fonction de votre contexte, deux possibilités s'offrent à vous :

- a) Vous n'avez pas beaucoup de groupes à créer, vous pouvez le faire manuellement
- b) <u>Vous avez de nombreux groupes à créer et de nombreux étudiants à y inclure, il faut donc</u> <u>utiliser la création de groupes automatique</u>

## A. Créer des groupes et y inclure des utilisateurs manuellement

## Créer des groupes manuellement

1. A partir de votre espace de cours, cliquez sur Utilisateurs, puis Groupes :

| Tablea        | au de bor<br>SA | d / Cours / B<br>udrey                                                                                                    | AS Audrey K                                                                                                    |                     |         |         |                                                                                                    |                                                                                   |
|---------------|-----------------|----------------------------------------------------------------------------------------------------|----------------------------------------------------------------------------------------------------|---------------------|---------|---------|----------------------------------------------------------------------------------------------------|-----------------------------------------------------------------------------------|
|               | 🔅 Ges           | tion du cours                                                                                                    | 💄 Utilisateurs                                                                                                    | Banque de questions | Rapport | 🔌 Plus  | + Ajouter un bloc                                                                                                    |                                                                                   |
| L<br>Utilisat | iteurs          | Utilisateurs i<br>Inscriptions<br>Inscrire des u<br>Inscrire/désiu<br>Auto-inscrip<br>Inscriptions<br>Exporter tou<br>Exporter les | inscrits<br>manuelles<br>utilisateurs via un fic<br>nscrire des classes<br>otion<br>multiples<br>is les utilisateurs<br>utilisateurs inscrits | hier                | G       | Groupes | Groupes<br>Groupements<br>Vue d'ensemble<br>Inscrire des utilisateu<br>Inscriptions multiples<br>Exporter les membres | rrs à un groupe via un fichier<br>s à des groupes via un fichier<br>s d'un groupe |

Si vous avez inscrit des classes à votre espace de cours, vous constaterez que celles-ci sont automatiquement considérées comme des groupes.

2. Cliquez sur « Créer un groupe » :

| Modifier les réglages du groupe   |
|-----------------------------------|
| Supprimer le groupe sélectionné   |
| Créer un groupe                   |
| Créer des groupes automatiquement |
| Importer des groupes              |

3. Complétez le nom du groupe souhaité, puis Enregistrez :

| Nom du groupe         | 0 | Groupe 1                                                         |
|-----------------------|---|------------------------------------------------------------------|
| ldentifiant de groupe | 0 |                                                                  |
| Description du groupe |   | Paragraphe V B I V B V V M V M V A                               |
|                       |   | Chemin: p Mots :0                                                |
| Clef d'inscription    | 0 | Cliquer pour saisir du texte 🖋 🐵                                 |
| Messagerie de groupe  | 0 | Non 🗢                                                            |
| Cacher l'image        |   | Non 🗢                                                            |
| Nouvelle image        | 0 | Choisir un fichier Taille maximale des nouveaux fichiers : 750Mo |
|                       |   | Vous pouvez glisser des fichiers ici pour les ajouter.           |
|                       |   | Enregistrer Annuler                                              |

4. Recommencez l'opération pour tous les groupes que vous souhaitez créer.

| Groupes  | Groupements    | Vue d'ensemble |   |                           |   |
|----------|----------------|----------------|---|---------------------------|---|
| BAS Au   | drey K Gro     | upes           |   |                           |   |
| Groupes  | 2              | -              |   | Membres de : Groupe 1 (0) |   |
| Groupe : | 1 (0)<br>2 (0) |                | ^ |                           | ~ |
|          |                |                | ~ |                           | ~ |

Vos groupes sont maintenant créés, mais n'ont pas encore d'utilisateurs liés.

# Intégrer des utilisateurs dans les groupes

Si vous n'avez pas beaucoup d'utilisateurs à intégrer à vos groupes, utilisez la méthode suivante. Si vous avez de nombreux utilisateurs à intégrer, utilisez la méthode « <u>Intégrer les utilisateurs dans mes</u> groupes à l'aide d'un fichier .csv ».

Intégrer manuellement des utilisateurs à mes groupes

1. A partir de votre espace de cours, cliquez sur Utilisateurs, puis Groupes :

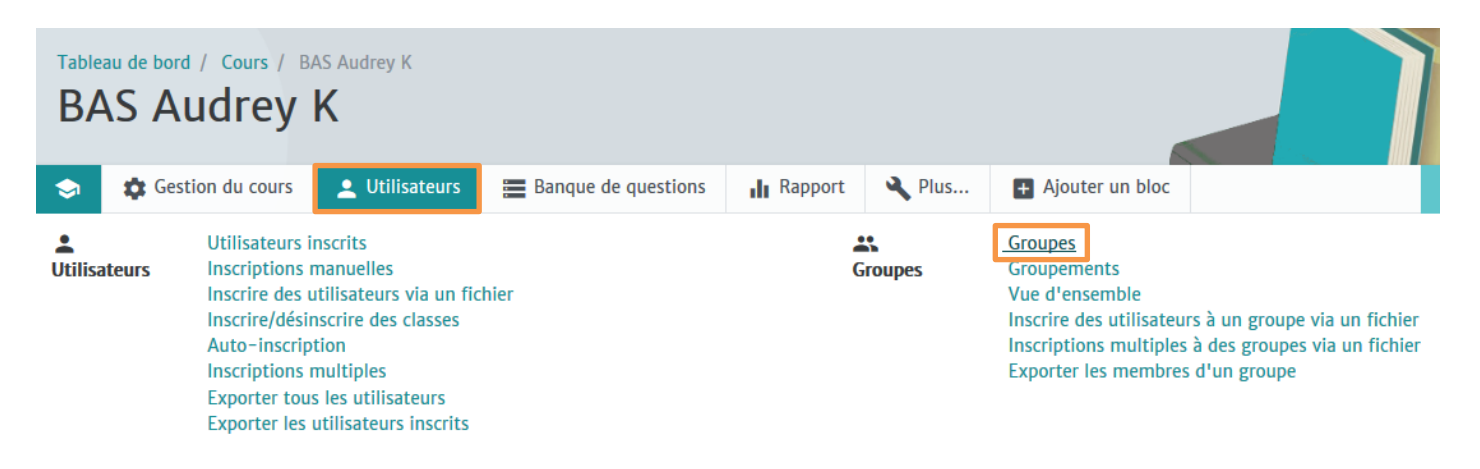

 Sélectionnez le groupe auquel vous souhaitez ajouter des utilisateurs, puis cliquez sur « Ajouter/retirer des utilisateurs » :

| Groupes              | Groupements           | Vue d'ensemble |          |                           |   |
|----------------------|-----------------------|----------------|----------|---------------------------|---|
| BAS Au               | drey K Gro            | oupes          |          |                           |   |
| Groupes              |                       |                |          | Membres de : Groupe 1 (0) |   |
| Groupe 1<br>Groupe 2 | 1 <b>(0)</b><br>2 (0) |                | <b>^</b> |                           | ^ |
|                      |                       |                |          |                           |   |
|                      |                       |                | _        |                           |   |
|                      |                       |                |          |                           |   |
|                      |                       |                | U.       |                           | ~ |

Modifier les réglages du groupe

Ajouter/retirer des utilisateurs

3. Dans la colonne de droite « Membres potentiels », vous retrouverez tous les utilisateurs déjà inscrits à votre espace de cours. Vous devez sélectionner ceux que vous souhaitez ajouter au groupe, puis cliquez sur « Ajouter ».

Vous avez la possibilité d'en sélectionner plusieurs à la fois en maintenant les touches Ctrl et Alt de votre clavier.

#### Ajouter/retirer des utilisateurs: Groupe 1

Membres du groupe

| Membres du groupe        |   |                                                    | Membres potentiels                                                                                                    |
|--------------------------|---|----------------------------------------------------|----------------------------------------------------------------------------------------------------|
| Aucun Rechercher Effacer | × | <ul> <li>▲ Ajouter</li> <li>Supprimer ►</li> </ul> | Etudiant (18)         etudiant fictifio (etufictifio@xxx,<br>etudiant fictifio (etufictifio@xx<br>etudiant fictifio (etufictifio@xx<br>etudiant fictifio (etufictifio@xxx)<br>etudiant fictifio (etufictifio@xxx)<br>etudiant fictifio (etufictifio@xxx,<br>etudiant fictifio (etufictifio@xxx,<br>etudiant fictifio (etufictifio@xx,<br>etudiant fictifio (etufictifio@xx,<br>etudiant fictifio (etufictifio@xx,<br>etudiant fictifio (etufictifio@xx,<br>etudiant fictifio (etufictifio@xx,<br>etudiant fictifio (etufictifio@xx,<br>etudiant fictifio (etufictifio@xx,<br>etudiant fictifio (etufictifio@xx,<br>etudiant fictifio (etufictifio@xx,<br>etudiant fictifio) (etufictifio@xx,<br>etudiant fictifio) (etufictifio@xx,<br>etudiant fictifio(etufictifio@xx,<br>etudiant fictifio) (etufictifio@xx,<br>et |
| Options de recherche >   |   |                                                    |                                                                                                    |

Retour aux groupes

4. Faites de même pour les autres groupes.

## Intégrer les utilisateurs dans mes groupes à l'aide d'un fichier .csv

## Attention, il est indispensable que les groupes aient été créés au préalable !

- 1. Téléchargez le fichier modèle d'inscription à des groupes via .csv en cliquant ici.
- 2. Complétez-le comme suit :

|                          | А        | В        | С        | D                   | E                 |                                          |
|--------------------------|----------|----------|----------|---------------------|-------------------|------------------------------------------|
| 1                        | Nom      | Prénom   | IdNumber | Adresse de courriel | Groupe1 Groupe2   |                                          |
| 2                        | fictif1  | etudiant |          | etufictif1@xxx.fr   | Groupe 1          | Dans la colonne de Groupe, entrez        |
| 3                        | fictif10 | etudiant |          | etufictif10@xxx.fr  | Groupe 1          | exactement le nom des groupes créés      |
| 4                        | fictif11 | etudiant |          | etufictif11@xxx.fr  | Groupe 1          | précédemment, en respectant la           |
| 5                        | fictif12 | etudiant |          | etufictif12@xxx.fr  | Groupe 1          |                                          |
| 6                        | fictif13 | etudiant |          | etufictif13@xxx.fr  | Groupe 1          | Casse.                                   |
| 7                        | fictif14 | etudiant |          | etufictif14@xxx.fr  | Groupe 1          |                                          |
| 8                        | fictif15 | etudiant |          | etufictif15@xxx.fr  | Groupe 1          |                                          |
| 9                        | fictif16 | etudiant |          | etufictif16@xxx.fr  | Groupe 1          |                                          |
| 10                       | fictif17 | etudiant |          | etufictif17@xxx.fr  | Groupe 2          |                                          |
| 11                       | fictif18 | etudiant |          | etufictif18@xxx.fr  | Groupe 2          |                                          |
| 12                       | fictif2  | etudiant |          | etufictif2@xxx.fr   | Groupe 2          |                                          |
| 13                       | fictif3  | etudiant |          | etufictif3@xxx.fr   | Groupe 2          |                                          |
| 14                       | fictif4  | etudiant |          | etufictif4@xxx.fr   | Groupe 2          |                                          |
| 15                       | fictif5  | etudiant |          | etufictif5@xxx.fr   | Groupe 2          | Vous pouvez inscrire un utilisateur à    |
| 16                       | fictif6  | etudiant |          | etufictif6@xxx.fr   | Groupe 2          | plusieurs groupes à la fois, en séparant |
| 17                       | fictif7  | etudiant |          | etufictif7@xxx.fr   | Groupe 1 Groupe 2 | nom des groupes par le séparateur        |
| 18                       | fictif8  | etudiant |          | etufictif8@xxx.fr   | Groupe 1 Groupe 2 | vortical l (maintanir Alt onfoncéo et ta |
| 19                       | fictif9  | etudiant |          | etufictif9@xxx.fr   | Groupe 1 Groupe 2 | vertical   (maintenn Ait enfoncee et ta  |
| 20                       |          |          |          |                     |                   | 124 sur Windows)                         |
|                          |          | La col   | onne     | Attent              | ion à ce          |                                          |
|                          |          | « IdNi   | imber »  | que les             | S                 |                                          |
|                          |          | w ruive  |          | adress              | es mail           |                                          |
|                          |          | corres   | spona    | ne soie             | ent nas           |                                          |
| aux numéros              |          |          | uméros   |                     |                   |                                          |
| d'étudiant.<br>Elle peut |          | en lien  |          |                     |                   |                                          |
|                          |          | Elle pe  | eut      | hypert              | exte              |                                          |
|                          |          | rester   | vide.    |                     |                   |                                          |

- 3. Veillez à bien l'enregistrer en .csv
- 4. A partir de votre 2 Utilisateurs Cestion du cours Reference Plus... Banque de questions ۲ Rapport + Ajouter ur espace de cours, Mode éd cliquez sur LUTIIISateurs 📇 Groupes « Utilisateurs » Utilisateurs inscrits Groupes puis Inscriptions manuelles Groupements Inscrire des utilisateurs via un fichier Vue d'ensemble « Inscriptions Inscrire/désinscrire des classes Inscrire des utilisateurs à un groupe via un fichier Auto-inscription Inscriptions multiples à des groupes via un fichier multiples à des Inscriptions multiples Exporter les membres d'un groupe Exporter tous les utilisateurs groupes via un Exporter les utilisateurs inscrits fichier » :
- 5. Intégrez le fichier dans le cadre « Fichier à uploader », laissez les autres champs tels qu'ils sont, et enregistrez :

| - | Généraux                            |         |                                                                                                    |  |  |  |  |  |  |
|---|-------------------------------------|---------|----------------------------------------------------------------------------------------------------|--|--|--|--|--|--|
|   | Population d'utilisateurs<br>ciblée | 0       | Seulement les utilisateurs inscrits au cours 🗢                                                                                    |  |  |  |  |  |  |
| Ŧ | Options du fichie                   | er d'iı | mport                                                                                                    |  |  |  |  |  |  |
|   | Séparateur                          |         | ; 🗢                                                                                                    |  |  |  |  |  |  |
|   | Séparateur de groupe                | 0       | +                                                                                                    |  |  |  |  |  |  |
|   | Le fichier à uploader               | 0       | Choisir un fichier Taille maximale des nouveaux fichiers : 750Mo<br>fichier_type_groupes.csv                                      |  |  |  |  |  |  |
|   | Fichier .csv exemple                | Ø       | Types de fichier acceptés :<br>Fichier texte .txt<br>Valeurs séparées par des virgules .csv<br>example.csv<br>Enregistrer Annuler |  |  |  |  |  |  |

Vos utilisateurs sont désormais inscrits dans les groupes souhaités.

# B. Création de groupes automatisée

| 1. | A partir de votre<br>espace de cours,<br>cliquez sur | Sestion du cours                                                                                                    | 👤 Utilisateurs     | E Banque                                                                                                    | e de questions    | Rapport          | Rius     | <ul> <li>Ajouter ur</li> <li>Mode édi</li> </ul> |  |
|----|------------------------------------------------------|----------------------------------------------------------------------------------------------------|--------------------|----------------------------------------------------------------------------------------------------|-------------------|------------------|----------|--------------------------------------------------|--|
|    | « Utilisateurs »<br>puis<br>« Groupes » :            | Utilisateurs<br>Utilisateurs inscrits<br>Inscriptions manuelles<br>Inscrire/désinscrire des classes<br>Auto-inscription<br>Inscriptions multiples<br>Exporter tous les utilisateurs<br>Exporter les utilisateurs inscri | fichier<br>s<br>ts | Groupes<br>Groupements<br>Vue d'ensemble<br>Inscrire des utilisateurs à un groupe via un fichier<br>Inscriptions multiples à des groupes via un fichier<br>Exporter les membres d'un groupe |                   |                  |          |                                                  |  |
| 2. | Cliquez sur « Crée                                   | r des groupes automat                                                                                                    | iquement » :       |                                                                                                    | Modifier les régl | lages du groupe  |          |                                                  |  |
|    |                                                      |                                                                                                    |                    | 2                                                                                                    | Supprimer le gro  | oupe sélectionné | <u>.</u> |                                                  |  |
|    |                                                      |                                                                                                    |                    | (                                                                                                    | Créer un groupe   |                  |          |                                                  |  |
|    |                                                      |                                                                                                    |                    |                                                                                                    | Créer des group   | es automatiquer  | nent     |                                                  |  |
|    |                                                      |                                                                                                    |                    |                                                                                                    | Importer des gro  | oupes            |          |                                                  |  |

3. Complétez les champs comme suit, en fonction de vos besoins :

| Créer des groupes automatiq                | <ul> <li>@ générera des noms de groupes avec des lettres</li> <li>(Groupe A, B) ; # des noms de groupes avec des</li> </ul> |                                                          |             |                                                                                                    |  |
|--------------------------------------------|----------------------------------------------------------------------------------------------------|----------------------------------------------------------|-------------|----------------------------------------------------------------------------------------------------|--|
| ▼ Général                                  |                                                                                                    |                                                          | chiffres (G | iroupe 1, 2)                                                                                               |  |
| Schéma de dénomination                     | 00                                                                                                    | Groupe #                                                 |             |                                                                                                    |  |
| Création automatique basée sur             |                                                                                                    | Nombre de gr                                             | oupes 🗢     | « Nombre de groupes » : générera x<br>groupes                                                              |  |
| Nombre de groupes/membres                  | 0                                                                                                    | 3                                                        |             | « Membres par groupe » générera                                                                            |  |
| Messagerie de groupe                       | 0                                                                                                    | Non 🗢                                                    |             | des groupes avec exactement x<br>utilisateurs.                                                             |  |
| <ul> <li>Membres du groupe</li> </ul>      |                                                                                                    |                                                          |             |                                                                                                    |  |
| Sélectionnez des utilisateurs avec le rôle | Etudiant                                                                                                    |                                                          | \$          |                                                                                                    |  |
| Sélectionner des membres de la classe      | Tout                                                                                                    |                                                          |             | \$                                                                                                    |  |
| Sélectionner les membres du groupe         | Aucun                                                                                                    | \$                                                       |             |                                                                                                    |  |
| Répartir les membres                       | Pas d'attri                                                                                                    | bution                                                   | \$          | Vous pouvez choisir de répartir les                                                                        |  |
|                                            | Pas d'attribut<br>Aléatoiremen<br>Alphabétique                                                                              | tion<br>t<br>ment par prénom, pu<br>ment par pom, puis r | lis nom     | membres par ordre alphabétique. Si<br>vous souhaitez uniquement créer<br>des groupes automatiquement, sans |  |
|                                            | Alphabétiquement                                                                                                    |                                                          |             | y inclure d'utilisateurs, sélectionnez<br>« Pas d'attribution »                                            |  |

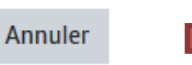

Pour enregistrer, cliquez sur « Envoyer ». Vous pouvez au préalable voir un aperçu de la répartition en cliquant sur « Aperçu ».